### for entering Regional Tournament Information, Seeds, Schedules and Scores

SIJHSAA has added the ability for Regional Organizers and Hosts to enter the Regional Tournament Game Information, Team Seeds, Game Schedules and Game Scores. This new system will allow scores to be updated instantly to the SIJHSAA website.

Only Regional Organizers and Hosts will be able to update their region's information. This must be done with your official SIJHSAA School's Athletic Director User ID and Password. If you have lost this User ID and Password please contact Geff Purcell via email at geff@americana.com or via cell phone at 618.267.9009 to get your account information.

**GETTING STARTED:** Go to SIJHSAA.COM and find the login prompts on the right side of the screen. If you are on a phone or tablet you might have to scroll down the page to find this login prompt.

| SUFSCIENCE HOME SPORTS - FORUMS SPORTS CALENDAR MEMBER SCHOOLS ADMINISTR                                                                                                    | AATIVE - CONTACT US                                  |
|----------------------------------------------------------------------------------------------------|------------------------------------------------------|
| <ul> <li>2019 SIJHSAA Fall Information Packet</li> <li>The 2019 SIJHSAA Fall Information Packet has been e-mailed to all member school athletic directors. It is also posted below for all to download, view and or copy.</li> <li>2019 Fall Information Packet</li> <li>2019 Fall Information Packet Attachments</li> </ul>                                                                                                    | Rawlings                                             |
| Member School Online Profile Instructions                                                                                                    |                                                      |
| If you have any questions - contact SIJHSAA Executive Director Greg Hale at sijhsaa@gmail.com.                                                                                                    | SITE FURNISHINGS & SPORTS<br>EQUIPMENT MANUFACTURING |
| SUHSAA Executive Director                                                                                                    | SINCE 1919                                           |
| Your REPUTATION can be made, or even destroyed, in a moment.<br>Your CHARACTER is developed over a lifetime.<br>The Southern Illinois Junior High School Athletic Association is one of two governing bodies of junior high sports in the state of<br>Illinois.The SIJHSAA was founded in 1921 and its first championship competition held was in basketball in 1928. The tourney was held ir<br>DuQuoin with Herrin winning the first championship. The SIJHSAA currently sponsors 23 "state" tournaments at the 8th grade level each<br>year in the sports of baseball, softball, cross-country, basketball, bowling, volleyball, and track. | Username                                             |
| E-mail the SIJHSAA • Visit the IESA Site • Visit the IHSA Site                                                                                                    |                                                      |
| Greg Hale - 618-318-2091                                                                                                    | Password     Remember Me     Log in                  |
| 2020 SIJHSAA Girls Individual Golf State Tournament                                                                                                    | Create an account >                                  |
| Wednesday, April 22, 2020                                                                                                    | Forgot your username?                                |
| Location: Rend Lake Golf Complex<br>12476 Golf Course Road                                                                                                    | , aget you padmore:                                  |

Once you find it enter your User ID and Password and click on the red Log In button.

| ۵.                       | S1250                                                  |  |
|--------------------------|--------------------------------------------------------|--|
|                          |                                                        |  |
|                          | •••••                                                  |  |
| Re                       | member Me                                              |  |
| Log in                   |                                                        |  |
| Create<br>Forgo<br>Forgo | e an account ➔<br>t your username?<br>t your password? |  |

Once logged in you should see the prompts disappear and be replaced with something similar to the image on the right. If your school name does not appear correctly please contact us to get it corrected.

**USER MENU:** The User Menu will appear below the Search Box prompt. The first menu option is **Edit Your Account Details**. This will allow you to update your schools official Athletic Director email address as well as other options about your account. Please make sure this is current and correct. These Account Details only refer to your online account and not your Member School Information.

The second option is **School Athletic Director Tasks**. Instructions for editing this information are included in a separate file called **SIJHSAA Online Member Profile Instruction.pdf** 

If you need this file contact us for it.

MEMBER TOOLS: All schools in your regional will have already been assigned to your regional. In order to correctly seed them for your regional tournament you will need to Click on the School Athletic Director Tasks. Once you have done that a new web browser Tab or Window will open to the Member Tools section. Here you are able to view the entire Member School List, edit your school's information and if you are a Regional Organizer or Hosts be able to access Tournament Admin tools. The Tournament Admin will not show if your school is not an Organizer or Host.

| SUPPOSE PARA |                     |  |
|--------------|---------------------|--|
|              | Member Tools        |  |
|              | LIST MEMBER SCHOOLS |  |
|              | MY SCHOOL'S INFO    |  |
|              | TOURNAMENT ADMIN    |  |

Click on **Tournament Admin**. In the example below this school is the Organizer for both Class S Region 6 Baseball and Class S Region 7 Softball.

In this example we clicked on Baseball – 2019 Class S Region 6

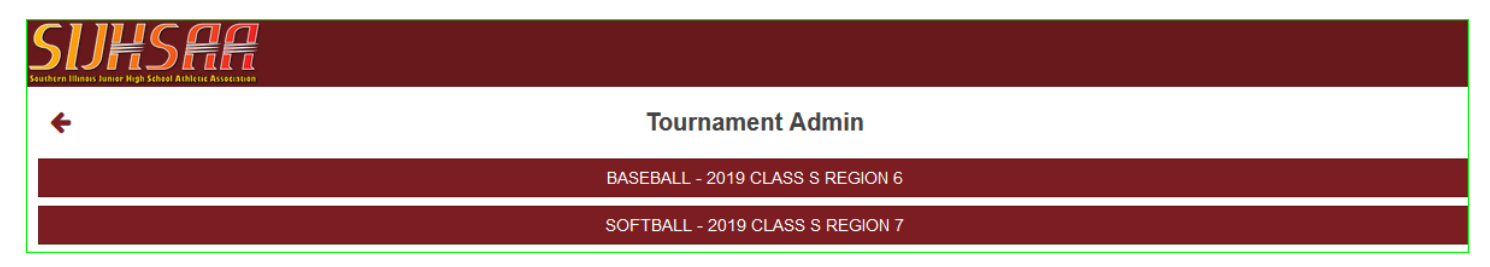

| Hi Selmaville Grade School,<br>Log out |
|----------------------------------------|
| Search SIJHSAA <mark>Q</mark>          |
|                                        |
| User Menu                              |
| Edit Your Account Details              |
| School Athletic Director Tasks         |

**AFTER REGIONAL MEETING:** The first thing to do is assign the Tournament Host School (Circled in Red). You can either click on the down arrow to the right to select the school or click in the field where it says *Nothing selected* and start typing the school name. The computer will automatically show only schools matching what you type. <u>If the school host is a **co-op team** select the Primary school</u> as the host as they are the responsible school for updates.

Second in order to correctly setup the game pairings for the tournament brackets you must enter each teams correct seed that was assigned at the regional meeting (Seed fields are circled in Red). If you make a mistake entering the seeds you can press the # Clear button at the bottom left to clear all of the seeds and start again. You can also type over any number already entered to change it.

|   | ÷               | Edit regional                                 |              |          |    |
|---|-----------------|-----------------------------------------------|--------------|----------|----|
|   | Baseb<br>2019 C | all<br>lass S Region 6                        |              |          |    |
|   | Orgai           | nizer Selmaville                              |              |          | *  |
|   | $\zeta$         | Host Nothing selected                         |              |          | •  |
| ( | Seed            | Team                                          |              | + ADI    | D  |
|   |                 | All Saints Academy (Breese)                   |              | Ŧ        | -  |
| l |                 | Altamont Lutheran Interparrish School         |              | T        | -  |
|   |                 | Patoka-Odin Co-op                             |              | Ŧ        | -  |
|   |                 | Raccoon-Kell Co-op                            |              | Ŧ        | -  |
|   |                 | Selmaville                                    |              | Ŧ        | -  |
|   |                 | St Peter Lutheran School                      |              | Ŧ        | -  |
|   |                 | Trinity Lutheran-Hoffman Co-op                |              | Ŧ        | -  |
| 1 |                 | Willow Grove-St Mary's Cath.(Centralia) Co-op |              | Ŧ        | -  |
|   | <b>#</b> CL     | EAR                                           | ✓ SAVE       |          | EL |
|   |                 |                                               | 🗜 GAN        |          |    |
|   |                 |                                               | S MAKE C     |          |    |
|   |                 |                                               | Seeds are in | complete | ÷  |

Once you have the Host and Seeds assigned the Seeds are incomplete message click on Save to complete or Cancel if you need to cancel.

**REGIONAL HOSTS AND SEEDS:** Once you have saved you will see something similar to below. Now that the seeds are entered the Make Games button is active. Click on Make Games to have the computer generate the tournament brackets.

**ENTERING SCORES:** Later when you come back to enter scores the Games button will be activated. To enter scores and pick the winner you will click on Games.

| ÷               |                                   | Edit regional                            |        |       |      |
|-----------------|-----------------------------------|------------------------------------------|--------|-------|------|
| Basel<br>2019 ( | Baseball<br>2019 Class S Region 6 |                                          |        |       |      |
| Orga            | nizer                             | Selmaville                               |        |       | Ŧ    |
|                 | Host                              | Raccoon                                  |        |       | Ŧ    |
| Seed            | Team                              |                                          |        | +/    | ADD  |
| 1               | All S                             | aints Academy (Breese)                   |        | *     | -    |
| 6               | Altar                             | nont Lutheran Interparrish School        |        | Ŧ     | -    |
| 3               | Pato                              | ka-Odin Co-op                            |        | ~     | -    |
| 4               | Raco                              | coon-Kell Co-op                          |        | *     | -    |
| 2               | Selm                              | aville                                   |        | Ŧ     | -    |
| 7               | St P                              | eter Lutheran School                     |        | *     | -    |
| 8               | Trini                             | ty Lutheran-Hoffman Co-op                |        | Ŧ     | -    |
| 5               | Willo                             | w Grove-St Mary's Cath.(Centralia) Co-op |        | *     | -    |
| <b>#</b> CL     | .EAR                              |                                          | ✔ SAVE |       | NCEL |
|                 |                                   |                                          | ₿• GAI |       |      |
|                 |                                   |                                          | S MAKE | GAMES |      |

**TOURNAMENT BRACKETS:** After clicking on Make Games you will see a similar screen to below. You can hover your mouse over a game and click on it to enter or change the game information.

| Regional games                                                                                                    |                                                               |  |
|----------------------------------------------------------------------------------------------------|---------------------------------------------------------------|--|
| Baseball<br>2019 Class S Region 6                                                                                                    |                                                               |  |
| Round 1 - Quarter-Final                                                                                                    | Round 2 - Semi-Final                                          |  |
| Game 1<br>All Saints Academy (Breese) vs. Trinity Lutheran-Hoffman Co-op                                                                                                    | Game 5<br>[WINNER OF GAME 1] vs. [WINNER OF GAME 2]<br>Game 6 |  |
| Raccoon-Kell Co-op vs. Willow Grove-St Mary's Cath.(Centralia)<br>Co-op                                                                                                    | [WINNER OF GAME 3] VS. [WINNER OF GAME 4]                     |  |
| Game 3                                                                                                    | Round 3 - Final                                               |  |
| Selmaville vs. St Peter Lutheran School<br>Game 4<br>Patoka-Odin Co-op vs. Altamont Lutheran Interparrish School                                                                                                    | Game 7<br>[WINNER OF GAME 5] <i>vs</i> . [WINNER OF GAME 6]   |  |
| Round 1 - Quarter-Final     Round 2 - Semi-Final     Round 3 - F       1     All Saints Academy (Br     1       Trinity Lutheran-Hoffm     1     1       2     Raccoon-Kell Co-op     7       Willow Grove-St Mary's     7       3     Selmaville       St Peter Lutheran Sch     6       4     Patoka-Odin Co-op       Altamont Lutheran Int     1 | Final WINNER                                                  |  |

**EDIT GAME INFORMATION:** Once you have clicked on the game you can enter the date, time and location. Leave the scores and winner fields blank for now. One game day you will log back into the website and come to this same screen to enter scores and pick the winner.

| +                              | Edit game                                          |          |
|--------------------------------|----------------------------------------------------|----------|
| Baseball<br>2019 Class         | S Region 6                                         |          |
| <i>Game 1</i><br>All Saints Ac | cademy (Breese) vs. Trinity Lutheran-Hoffman Co-op |          |
| Date                           | mm/ dd / yyyy                                      |          |
| Time                           |                                                    |          |
| Location                       |                                                    |          |
| Home team<br>score             |                                                    |          |
| Guest team<br>score            |                                                    |          |
| Winner                         | Nothing selected                                   | *        |
|                                | ✓ SAVE                                             | × CANCEL |

Go ahead and enter date, time and location for all games on the tournament bracket. This schedule will be automatically displayed on the SIJHSAA website under its sport as soon as you save it. If you find an error you can come back and click on the Games button on the previous pages screen to change any game.

You can click on the SIJHSAA logo in the upper left of the screen anytime to return to the Member Tools main menu.

If you run into problems don't hesitate to contact Geff Purcell - geff@americana.com - cell: 618.267.9009